# How to Register with the Colorado Department of Regulatory Agencies as a Pharmacy Technician

#### **Review The Pharmacy Technician Application Checklist**

*Please do not begin your application until you have met all of the requirements below. An incomplete application will cause a delay in processing.* 

All applicants must:

- ✓ Submit payment of the required application fee. All fees are non-refundable and non-transferable.
- ✓ Upload name change documentation, if applicable.
- ✓ Provide information regarding other pharmacy technician licenses you may have held, if applicable.
- ✓ Provide information regarding an employer-based criminal history check. (Attest Yes Good Day Pharmacy performs this for all employees prior to onboarding)
- ✓ Upload documentation of your current certification by an approved national certification board. (*download this* from the PTCB website <u>https://portal.ptcb.org/Certification/Verification/Search/form.aspx</u>)
- ✓ Answer general and criminal history screening questions and upload supporting documentation.

State guidelines mandate that all applications expire one year from the date of submission. Failure to provide all required documents will result in your application expiring and will require you to file a new application with all newly submitted documents and a new fee.

#### Open your web browser and access the Colorado Department of Regulatory Agencies Account Login Page

Website Address: https://apps.colorado.gov/dora/licensing/Default.aspx

Important note: This website is not compatible with mobile devices so you will need to use a laptop or desktop computer.

Select 'Register'

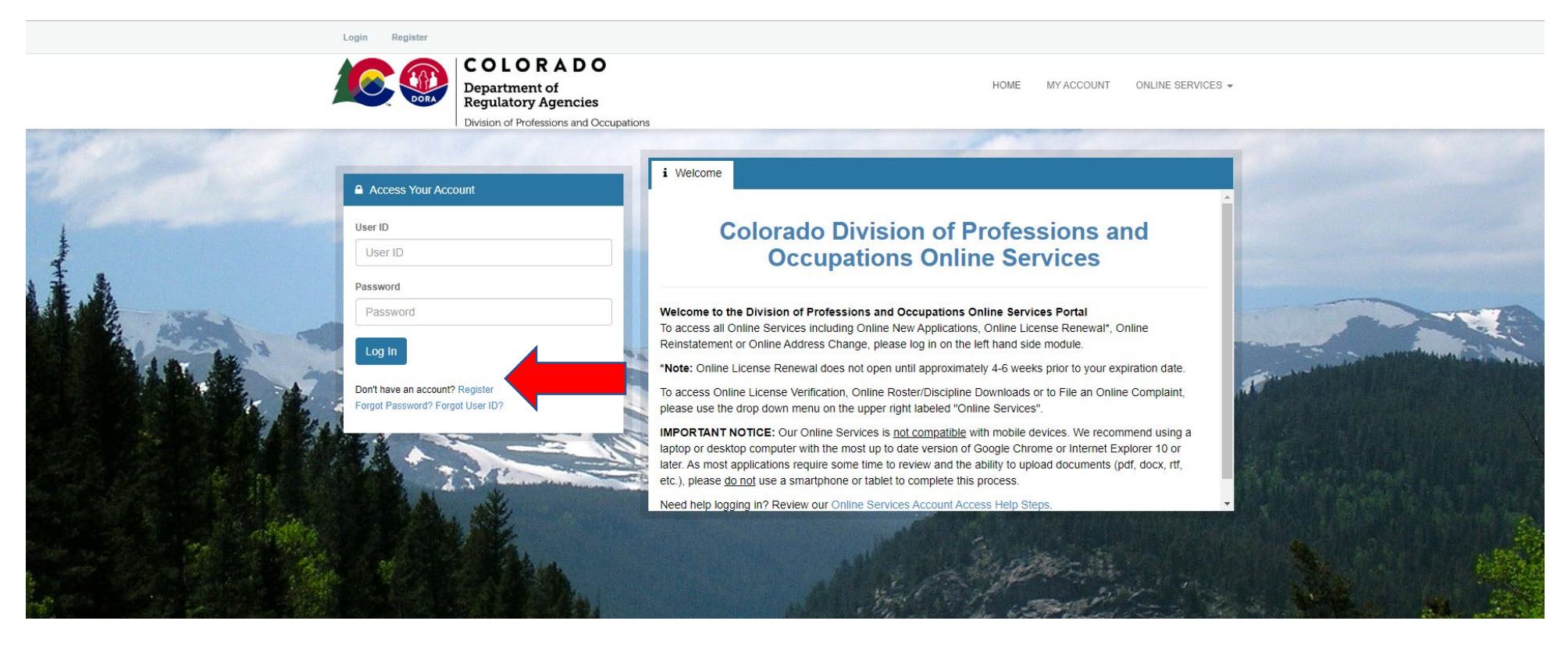

#### **Register as an Individual**

Upon the Register New Account Screen, Register as Individual

If you have or have ever registered with the Division of Professions and Occupations and held a license, select yes and proceed. Otherwise, select no to proceed and create an account.

| R             | egister new Account                                                                                                    |
|---------------|----------------------------------------------------------------------------------------------------|
| Field<br>Step | ds marked with an asterisk * are required.<br>1. Business or Individual                                                              |
| Regi          | ister as:                                                                                                    |
| •             | Individual     Business                                                                                                    |
| Do y          | rou currently have or have you ever had a license with the Division of Professions and Occupations or a current pending application? |

- · If Yes, enter your Name, Last 4 SSN and Date of Birth on the next page.
  - If you receive a "No Match Found" message, do not register a new account. Contact the Division Systems Team immediately at dora\_dpo\_onlinelicenses@state.co.us or 303-894-2421. If you applied for licensure via a paper application, it will take 7-10 days for your account to be registered.
- . If No, please register a new account with the Division of Professions and Occupations. You don't need to register a new account if you already hold a professional license.

Need a quick answer? Visit our FAQs.

- Yes
- No

Next

# Fill out Registration Information

## Create an account and provide personal information

| ogin Register                             |                       |                 |      |            |                      |
|-------------------------------------------|-----------------------|-----------------|------|------------|----------------------|
| COLORA<br>Department of<br>Regulatory Age | <b>DO</b><br>encies   |                 | HOME | MY ACCOUNT | ONLINE SERVICE       |
| Registration                              | is and Occupations    |                 |      |            |                      |
| Account Information                       |                       |                 |      | * der      | notes required field |
|                                           |                       |                 |      | uer        | lotes required her   |
| *User ID                                  | Create Online User ID |                 |      |            |                      |
| *Email                                    | Enter Email Address   |                 |      |            |                      |
| *Password                                 | Enter Password        |                 |      |            |                      |
| Confirm Password                          | Re-enter password     |                 |      |            |                      |
| Personal Information                      |                       |                 |      |            |                      |
| *First Name                               | Enter First Name      |                 |      |            |                      |
| Middle Name                               | Enter Middle Name     |                 |      |            |                      |
| *Last Name                                | Enter Last Name       |                 |      |            |                      |
| *C CM                                     | Sen 195               |                 |      |            |                      |
| Public Address                            |                       | Mailing Address |      | Sa         | me as Public Address |
| Attention                                 |                       | Attention Attn. |      |            |                      |

#### Verify and Validate Account

Upon creating your new account, you will receive an email with a link to validate your account.

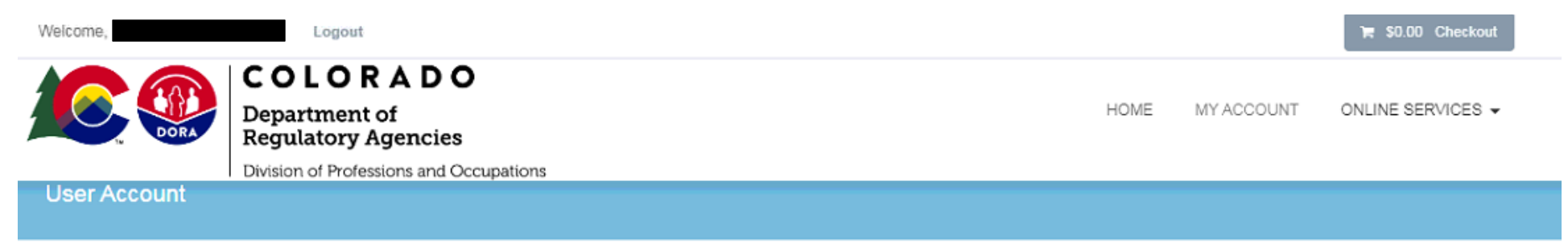

Your e-mail address has now been verified. The Online Services link allows you to navigate our site by selecting the appropriate transaction you wish to accomplish. Online Services is located at top and bottom of this screen.

| User ID:            | Change User ID            |
|---------------------|---------------------------|
| E-mail:             | Change Email              |
| Password:           | Change Password           |
| Security Questions: | Change Security Questions |

#### Start Pharmacy Technician (PHAT) Application

Select Online Services  $\rightarrow$  Apply for a new License

Scroll down and Select 'Start' next to Pharmacy Technician PHAT

| Apply for a NEW licer                  | OLOR<br>partment of<br>gulatory Ad<br>ision of Professionse | ADO<br>of MY ACCOUNT ONLINE SERVICES -<br>gencies<br>ions and Occupations                                                                                            |
|----------------------------------------|-------------------------------------------------------------|----------------------------------------------------------------------------------------------------|
| Occupational Ther                      | apy Appli                                                   | cations 🗸                                                                                                    |
| Optometry Applica                      | tions                                                       | ♥                                                                                                    |
| Outfitter Applicatio                   | ns                                                          | <b>∨</b>                                                                                                    |
| Physical Therapist                     | Applicati                                                   | ons 🗸 🗸                                                                                                    |
| Pharmacy Applica                       | tions                                                       | <b>^</b>                                                                                                    |
| License                                | Prefix                                                      |                                                                                                    |
| Hospital Satellite Pharmacy            | HSP                                                         | This application is only available for Business accounts. You are currently logged in as an Individual. Please login with the appropriate Business account to apply. |
| Limited License                        | LTD                                                         | This application is only available for Business accounts. You are currently logged in as an Individual. Please login with the appropriate Business account to apply. |
| Manufacturer                           | MFR                                                         | This application is only available for Business accounts. You are currently logged in as an Individual. Please login with the appropriate Business account to apply. |
| Other Outlet                           | 00                                                          | This application is only available for Business accounts. You are currently logged in as an Individual. Please login with the appropriate Business account to apply. |
| Pharmacist                             | PHA                                                         | Start                                                                                                    |
| Pharmacist Intern                      | IN                                                          | Start                                                                                                    |
| Pharmacy Technician                    | PHAT                                                        | Start                                                                                                    |
| Pharmacy Technician<br>Provisional     | PHATP                                                       | Start                                                                                                    |
| Prescription Drug Outlet- In-<br>State | PDO                                                         | This application is only available for Business accounts. You are currently logged in as an Individual. Please login with the appropriate Business account to apply. |

Prescription Drug Outlet-Outof-State OSP This application is only available for Business accounts. You are currently logged in as an Individual. Please login with the appropriate Business account to apply.

Specialized Prescription Drug SPDO This application is only available for Business accounts. You are currently logged in as an Individual. Please login with the appropriate

#### PROCESS THROUGH ALL REGISTRATION QUESTIONS

<u>This portion will take about 20-30 minutes.</u> You can pause or cancel the application at any point. If you pause the application process, you can reopen/continue the application by making your way back to the 'Apply For a New License' List. Your application will show as pending at the top of the list.

| Pharmacy Technician     |                                                                                                    |  |
|-------------------------|----------------------------------------------------------------------------------------------------|--|
| Pharmacy                | Pharmacy Technician - Welcome                                                                                                    |  |
| Technician -<br>Welcome | Fields marked with an asterisk * are required.                                                                                                    |  |
|                         | Pharmacy Technician Application   Welcome                                                                                                    |  |
|                         | Please complete the information on the following pages. All questions with a red asterisk (*) are required.                                                                                                    |  |
|                         | 1. Welcome to Online Pharmacy Technician Application. Before you begin, please review the important information below:                                                                                                    |  |
|                         | To apply you will have to have already completed, or have in your possession verification of the below. Please use the links below for the specific requirements:                                                                                                    |  |
|                         | <ul> <li>Pharmacy Technician by Original</li> <li>Have received certification from a nationally recognized certification board or body approved by the <u>National Association of Boards of Pharmacy</u> such as the <u>Pharmacy Technici</u>, not apply.</li> <li>Have submitted to a criminal history check as a condition of employment at your current employer, as a condition of participating in a course of study with a certifying board or t submitted to a criminal history check, do not apply.</li> </ul> |  |
|                         | Basically, if you don't have the above, it is best for you to wait until you can secure it. Otherwise you will not be able to qualify for a Pharmacy Technician certificate. We'll ask more spe cancel this application at any time before submitting. However, if you submit the application, pay the fee and do not provide the information as requested, submit incomplete document                                                                                                    |  |
|                         | Still ready to go?                                                                                                    |  |
|                         | To move on to the next part of the application select Original in the drop-down box below and then select the "Next" button.                                                                                                    |  |
|                         | * Original ▼                                                                                                    |  |
|                         |                                                                                                    |  |

#### Begin Application.

Name Change - If you have had a legal name change since you have held a license with the State of Colorado, select Yes and provide name change documentation. Otherwise, select No.

| Pharmacy Technician     |                                                                                                    |  |
|-------------------------|----------------------------------------------------------------------------------------------------|--|
| Pharmacy                | Application - Applicant Information                                                                                                    |  |
| Technician -<br>Welcome | Fields marked with an asterisk * are required.                                                                                                    |  |
| Application -           | Application   Applicant Information                                                                                                    |  |
| Information             | <ul> <li>2. To begin, we need to know a little more about you. The questions below help us to learn about you and provide some information needed in order to Have you ever had a legal name change, used an alternate name in the past or have you ever practiced under a different name than you registered your If you answer yes, you will be prompted on the next page to provide your other name(s) and upload any necessary name change documentation.</li> <li>* Yes No</li> <li>3. What is your Date of Birth?</li> </ul> |  |
|                         | <ul> <li>* (MW/DD/YYYY) Today</li> <li>4. Optional - What Gender do you identify with?</li> <li>- select one - •</li> </ul>                                                                                                    |  |
|                         | 5. What is your Birth City?                                                                                                    |  |
|                         | 6. What is your Birth State?<br>(If born outside of the United States, select "Foreign Country" in the dropdown below)                                                                                                    |  |
|                         | * - select one - ▼                                                                                                    |  |
|                         | 7. What is your Birth Country?  ★ - select one -  ★                                                                                                    |  |

# Provider Miliary information, if necessary. Otherwise, select No.

| Pharmacy Technician       |                                                                                                    |  |
|---------------------------|----------------------------------------------------------------------------------------------------|--|
| Pharmacy                  | Application - Military                                                                                                    |  |
| Technician -<br>Welcome   | Fields marked with an asterisk * are required.                                                                                                    |  |
|                           | Application   Military                                                                                                    |  |
| Information               | 10. Are you an active member of the U.S. Military, National Guard or Military Reserves?                                                                                                    |  |
| Application -<br>Military | * No •                                                                                                    |  |
|                           | <ul><li>If yes to the above, what branch of the military are you currently serving in?</li></ul>                                                                                           |  |
|                           |                                                                                                    |  |
|                           | <ul><li>12.</li><li>If yes to the above, what is the Duty Station you are located at?</li></ul>                                                                                            |  |
|                           |                                                                                                    |  |
|                           | 13. Are you a Veteran of the U.S. Military?                                                                                                    |  |
|                           | * - select one - •                                                                                                    |  |
|                           | <ul><li>If yes to the above, what was the date of your discharge from the U.S. Military?</li></ul>                                                                                         |  |
|                           | _/_/ Today                                                                                                    |  |
|                           | 15. Are you the spouse of an active military member who has been relocated to Colorado AND currently hold a valid and Active credential to practice your profession in another U.S. state? |  |
|                           | * - select one - V                                                                                                    |  |
|                           |                                                                                                    |  |
|                           | Previous Next                                                                                                    |  |

| Pharmacy Technician       |                                                                                                    |  |  |
|---------------------------|----------------------------------------------------------------------------------------------------|--|--|
| Pharmacy                  | AoE Lawful Presence                                                                                                    |  |  |
| Technician -<br>Welcome   | Fields marked with an asterisk * are required.                                                                                                |  |  |
| Application -             | Affidavit of Eligibility   Section A: Lawful Presence                                                                                         |  |  |
| Information               | 25. Choose one of the following Lawful Presence types below and select "Next" to continue.                                                    |  |  |
| Application -<br>Military | <ul> <li>I am a U.S. Citizen.</li> <li>I am NOT a U.S. Citizen OR I am a Naturalized Citizen with a Certificate of Naturalization.</li> </ul> |  |  |
| AoE Lawful<br>Presence    |                                                                                                    |  |  |

| Pharmacy Technician                        |                                                                                                    |  |  |
|--------------------------------------------|----------------------------------------------------------------------------------------------------|--|--|
| Pharmacy                                   | AoE US Citizen Physically Present                                                                                                    |  |  |
| Technician -<br>Welcome                    | Fields marked with an asterisk * are required.                                                                                                 |  |  |
| Application -                              | Affidavit of Eligibility   Section A: Lawful Presence                                                                                          |  |  |
| Information                                | 26. Choose one of the following options and select "Next" to continue.                                                                         |  |  |
| Application -<br>Military                  | <ul> <li>I am currently, physically present in the U.S.</li> <li>I am NOT currently, physically present or employed within the U.S.</li> </ul> |  |  |
| AoE Lawful<br>Presence                     |                                                                                                    |  |  |
| AoE US<br>Citizen<br>Physically<br>Present |                                                                                                    |  |  |

| Pharmacy Technician              |                                                                                                    |  |  |  |
|----------------------------------|----------------------------------------------------------------------------------------------------|--|--|--|
| Pharmacy                         | AoE US Citizen Secure Docs                                                                                         |  |  |  |
| Technician -<br>Welcome          | Fields marked with an asterisk * are required.                                                                     |  |  |  |
| Application -                    | Affidavit of Eligibility   Section B: Verification Documents                                                       |  |  |  |
| Information                      | 27. Choose below one of the secure and verifiable document options that you will use to prove lawful presence:     |  |  |  |
| Application -<br>Military        | <ul> <li>Colorado Driver's License</li> <li>Colorado Identification Card</li> </ul>                                |  |  |  |
| AoE Lawful<br>Presence           | * Out of State Driver's License or Identification Card<br>Valid U.S. Military Common Access Card<br>Tribal ID Card |  |  |  |
| AoE US                           | U.S. Passport                                                                                                    |  |  |  |
| Physically<br>Present            | *                                                                                                    |  |  |  |
| AoE US<br>Citizen<br>Secure Docs |                                                                                                    |  |  |  |
|                                  |                                                                                                    |  |  |  |

Enter Today's Date, and attest that you have read the following statements.

| Pharmacy Technic                           | ian                                                                                                    |
|--------------------------------------------|----------------------------------------------------------------------------------------------------|
| Pharmacy                                   | A oE Attestation                                                                                                    |
| Technician -<br>Welcome                    | Fields marked with an asterisk * are required.                                                                                                    |
| Application -<br>Applicant                 | Affidavit of Eligibility   Section C: Attestation                                                                                                    |
| Information                                | By submitting this Affidavit of Eligibility (AoE) you are attesting that you have read and understand the statements below:                                                                                                    |
| Application -<br>Military                  | <ul> <li>I understand that this sworn statement is required by law because I have applied for or hold a professional or commercial license regulated by 8 U.S.C. sec 1(<br/>asked as well as submission of a secure and verifiable document.</li> </ul> |
| AoE Lawful                                 | <ul> <li>I understand that in accordance with sections 18-8-503 and 18-8-501(2)(a)(I), C.R.S., false statements made herein are punishable by law. I state under penalty correct.</li> </ul>                                                            |
| Presence                                   | <ul> <li>I am the person identified on the previous pages and the information contained herein is true and correct to the best of my knowledge. I understand that under<br/>registration or permit.</li> </ul>                                          |
| AoE US<br>Citizen<br>Physically<br>Present | • I understand that the information on the previous pages must be disclosed to the Department of Regulatory Agencies upon request and is subject to verificat                                                                                           |
| AoE US                                     | 119. Please enter today's date below:                                                                                                    |
| Secure Docs                                | * (MM/DD/YYYY) Today                                                                                                    |
| AoE<br>Attestation                         |                                                                                                    |
|                                            |                                                                                                    |
|                                            |                                                                                                    |
|                                            |                                                                                                    |
|                                            |                                                                                                    |
|                                            | Previous Next                                                                                                    |

### **Upload PTCB Certification**

Download your PTCB certification from <u>https://portal.ptcb.org/Certification/Verification/Search/form.aspx</u> and save as a PDF file.

| Pharmacy Technician                        |                                                                                                    |  |  |
|--------------------------------------------|----------------------------------------------------------------------------------------------------|--|--|
| Pharmacy                                   | Pharmacy Technician - Certification and Background Check                                                                                                    |  |  |
| Technician -<br>Welcome                    | Fields marked with an asterisk * are required.                                                                                                    |  |  |
| Application -<br>Applicant                 | Pharmacy Technician Application   Certification and Background Check Information                                                                                                    |  |  |
| Application -<br>Military                  | 120. Can you attest that you submitted to a criminal history check as a condition of employment at a pharmacy or other outlet as required by your current employer, as a condition of participating in a cour certification from a certifying board or body? DORA reserves the right to review this information.                                                    |  |  |
| AoE Lawful<br>Presence                     | <ul> <li>* Yes No</li> <li>121. You must be currently certified by a nationally recognized certification board or body approved by the <u>National Association of Boards of Pharmacy</u> such as the <u>Pharmacy Technician Certification Board</u> Upload your certificate documenting your certification with an approved certification board or body.</li> </ul> |  |  |
| AoE US<br>Citizen<br>Physically<br>Present | Select the "Choose File" button to search for the scanned document(s) on your computer. After deciding which document to use, select the "Upload Document" button to complete uploading the document<br>No document(s) uploaded for this question.                                                                                                    |  |  |
| AoE US<br>Citizen<br>Secure Docs           | <ul> <li>File types accepted: ach, bmp, doc, docx, fil, pdf, rtf, tif, txt, vsd, wpd, xls, xlsx</li> <li>Upload Document</li> </ul>                                                                                                    |  |  |
| AoE<br>Attestation                         | 122. Do you currently hold or have you ever held a Pharmacy Technician license, registration or certification in Colorado or any other state?                                                                                                    |  |  |
| Pharmacy<br>Technician -                   | * Yes No                                                                                                    |  |  |
| Certification                              | 123. Because you said "yes" to the question regarding holding a Pharmacy Technician license, registration or certification in Colorado or any other state, you must list ALL certifications below:                                                                                                    |  |  |

#### Upload to website

\*

121. You must be currently certified by a nationally recognized certification board or body approved by the <u>National Association of</u> Upload your certificate documenting your certification with an approved certification board or body. Select the "Choose File" button to search for the scanned document(s) on your computer. After deciding which document to use, s

| No document(s) uploaded for this qu |
|-------------------------------------|
|-------------------------------------|

| Select a docu<br>Choose F<br>File types acc<br>Upload Docu<br>Error encountered | Please wait while the file is<br>uploading | tif, txt, vsd, wpd, xls, xlsx<br>ocument with an invalid type. |
|---------------------------------------------------------------------------------|--------------------------------------------|----------------------------------------------------------------|
|                                                                                 |                                            |                                                                |

Upload at least one file

## Continue proceeding through each section of the application process

Answer the required application screening questions

| Pharmacy Technician                        |                                                                                                    |  |  |  |  |  |  |  |
|--------------------------------------------|----------------------------------------------------------------------------------------------------|--|--|--|--|--|--|--|
| Welcome                                    | Application - Screening Questions                                                                                                    |  |  |  |  |  |  |  |
| Application -<br>Applicant<br>Information  | Fields marked with an asterisk * are required. Application   Screening Questions                                                      |  |  |  |  |  |  |  |
| Application -<br>Military                  | If you select "Yes" to any of the questions below, please complete the additional explanation questions at the bottom of this screen. |  |  |  |  |  |  |  |
| AoE Lawful<br>Presence                     | Within the past five years, have you engaged in any conduct or exhibited any behaviors that resulted in:                              |  |  |  |  |  |  |  |
| AoE US<br>Citizen<br>Physically<br>Present | 125.<br>• An arrest, discipline, sanction or warning?                                                                                 |  |  |  |  |  |  |  |
| AoE US<br>Citizen<br>Secure Docs           | <ul> <li>Yes No</li> <li>126.</li> <li>Loss or suspension of any license?</li> </ul>                                                  |  |  |  |  |  |  |  |
| AoE<br>Attestation                         | * Yes No                                                                                                    |  |  |  |  |  |  |  |
| Pharmacy<br>Technician -                   | 12/.  • Termination or suspension from school or employment?                                                                          |  |  |  |  |  |  |  |
| and<br>Background<br>Check                 | 128.<br>• Endangering the safety of others?                                                                                           |  |  |  |  |  |  |  |
| Application -<br>Screening<br>Questions    | * Yes No                                                                                                    |  |  |  |  |  |  |  |

| narmacy Technicia                          | in second second second second second second second second second second second second second second second se                                            |
|--------------------------------------------|----------------------------------------------------------------------------------------------------|
| Application -                              | Application - Screening Inquiry Questions                                                                                                    |
| Military                                   | Fields marked with an asterisk * are required.                                                                                                    |
| AoE Lawful<br>Presence                     | Application   Screening Questions<br>If you select "Yes" to any of the questions below, please complete the additional explanation questions at the botto |
| AoE US<br>Citizen<br>Physically<br>Present | Have you ever had any inquiry, investigation or administrative/judicial proceeding by:                                                                    |
| voE US<br>Citizen<br>Secure Docs           | 139.<br>• A Licensing Authority other than a Colorado State Board or Program?                                                                             |
| AoE<br>Attestation                         | * Yes No                                                                                                    |
| Pharmacy                                   | 140.<br>• A Government Agency?                                                                                                    |
| echnician -<br>Certification               | * Yes No                                                                                                    |
| Background<br>Check                        | 141.<br>• A Court?                                                                                                    |
| Application -<br>Screening                 | * Yes No                                                                                                    |
| Questions                                  | 142.<br>• An Employer?                                                                                                    |
| Application -<br>Screening<br>Inquiry      | * Yes No                                                                                                    |
| Questions                                  | Previous Next                                                                                                    |

# Select Today's Date Attesting that Information you have provided is accurate

| Pharmacy Technician                                                     |                                                                                                    |  |  |  |  |  |  |  |
|-------------------------------------------------------------------------|----------------------------------------------------------------------------------------------------|--|--|--|--|--|--|--|
| AoE Lawful<br>Presence                                                  | Pharmacy Technician - Attestation                                                                                                    |  |  |  |  |  |  |  |
| AoE US<br>Citizen<br>Physically<br>Present                              | Fields marked with an asterisk * are required.<br>Pharmacy Technician Application   Attestation                                                                                                    |  |  |  |  |  |  |  |
| AoE US<br>Citizen                                                       | <ul> <li>151. By submitting this online application you attest to the following statements:</li> <li>The information contained in this application is true and correct to the best of my knowledge.</li> <li>False statements made on my application could result in a violation of the practice act.</li> </ul> |  |  |  |  |  |  |  |
| Secure Docs                                                             | Additionally, this is a final reminder that you are submitting a Pharmacy Technician application. If you<br>be rejected. You will NOT be allowed to transfer fees and there will be NO REFUNDS given.                                                                                                    |  |  |  |  |  |  |  |
| AoE<br>Attestation                                                      | Please enter today's date below and select the "Next" button to agree to the above conditions:                                                                                                    |  |  |  |  |  |  |  |
| Pharmacy<br>Technician -<br>Certification<br>and<br>Background<br>Check |                                                                                                    |  |  |  |  |  |  |  |
| Application -<br>Screening<br>Questions                                 |                                                                                                    |  |  |  |  |  |  |  |
| Application -<br>Screening<br>Inquiry<br>Questions                      |                                                                                                    |  |  |  |  |  |  |  |
| Pharmacy<br>Technician -                                                |                                                                                                    |  |  |  |  |  |  |  |
| Attestation                                                             | Previous Next                                                                                                    |  |  |  |  |  |  |  |

# Location of Practice - Select Yes

You ARE currently practicing as a healthcare professional

| Pharmacy Technician                                               |                                                                                                    |  |  |  |  |  |  |
|-------------------------------------------------------------------|----------------------------------------------------------------------------------------------------|--|--|--|--|--|--|
| Secure Docs                                                       | Healthcare Profile - Location of Practice                                                                                                    |  |  |  |  |  |  |
| AoE<br>Attestation                                                | Fields marked with an asterisk * are required.                                                                                                    |  |  |  |  |  |  |
| Pharmacy<br>Technician -                                          | Healthcare Professions Profile   Location of Practice                                                                                                    |  |  |  |  |  |  |
| Certification<br>and<br>Background<br>Check                       | 152. Are you currently practicing in the healthcare profession associated with this profile?<br>For more information about what must be reported, review <u>Director Policy #3</u> . |  |  |  |  |  |  |
| Application -<br>Screening<br>Questions                           | * - select one - ▼<br>- select one -<br>Yes<br>No                                                                                                    |  |  |  |  |  |  |
| Application -<br>Screening<br>Inquiry<br>Questions                |                                                                                                    |  |  |  |  |  |  |
| Pharmacy<br>Technician -<br>Attestation                           |                                                                                                    |  |  |  |  |  |  |
| Healthcare<br>Profile -<br>Pharmacy<br>Technician<br>Introduction |                                                                                                    |  |  |  |  |  |  |
| Healthcare<br>Profile -<br>Location of                            |                                                                                                    |  |  |  |  |  |  |

### Add Healthcare Location Practice Site Information

Enter the Good Day Pharmacy Location Setting you practice as a pharmacy technician

# If you work at multiple locations, you will need to add multiple practice sites

| Pharmacy Technic                                                                              | hamacy Technician                                     |                                                                                                    |                                                      |          |       |      |       |             |                                                     |                                       |                                        |                         | 0 8                                      |                                                     |                          |                                 |
|-----------------------------------------------------------------------------------------------|-------------------------------------------------------|----------------------------------------------------------------------------------------------------|------------------------------------------------------|----------|-------|------|-------|-------------|-----------------------------------------------------|---------------------------------------|----------------------------------------|-------------------------|------------------------------------------|-----------------------------------------------------|--------------------------|---------------------------------|
| Technician -<br>Certification                                                                 | ^                                                     |                                                                                                    | ealthcare Profile - Location of Practice if Yes (WF) |          |       |      |       |             |                                                     |                                       |                                        |                         |                                          |                                                     |                          |                                 |
| and<br>Background                                                                             |                                                       | Fields m                                                                                                    | Ids marked with an asterisk * are required.          |          |       |      |       |             |                                                     |                                       |                                        |                         |                                          |                                                     |                          |                                 |
| Application -                                                                                 | Healthcare Professions Profile   Location of Practice |                                                                                                    |                                                      |          |       |      |       |             |                                                     |                                       |                                        |                         |                                          |                                                     |                          |                                 |
| Application -<br>Screening<br>Questions<br>Application -<br>Screening<br>Inquiry<br>Questions |                                                       | 153. Add your Practice Locations by selecting the "add" button below. If you already have Practice Locations listed that you need to edit you may choose the pencil icon in the "Action" column:<br>You must enter all locations where you practice the field in which you are licensed.<br>The questions regarding the type of care being provided and the care settings are being collected per HB 12-1052. These questions will assist the state in assessing the health professional workforce in your community and will effect the distribution of healthcare<br>incentives in under served communities. You are not required to complete these additional questions as a part of your profile submission and your responses to the questions below will not be included in the public search of profiles. Your responses will, however<br>assist the state in improving access to care within your community. Thank you in advance for your willingness to help improve access to healthcare in Colorado.<br>Please enter the average hours per week of the services below at this location. For questions the care and setting questions, please enter a zero (0) in the field if it is a service you do not provide so your information will be included in the assessment. |                                                      |          |       |      |       |             | Ithcare workforce practic<br>however, substantially |                                       |                                        |                         |                                          |                                                     |                          |                                 |
| Pharmacy<br>Technician -                                                                      | ŀ.                                                    |                                                                                                    | A                                                    | ction Ad | lress | City | State | Zip<br>Code | Phone<br>Number                                     | Direct Face-to-Face Care<br>Inpatient | Direct Face-to-Face Care<br>Outpatient | Telemedicine/Telehealth | Indirect Patient<br>Care/Collateral Care | Other Non-Clinical and Administrative<br>Activities | Practice Setting<br>Type | Practice Setting<br>Description |
| Attestation                                                                                   |                                                       | *                                                                                                    |                                                      |          |       |      |       |             |                                                     |                                       |                                        | No Records Found        |                                          |                                                     |                          |                                 |
| Healthcare<br>Profile -<br>Pharmacy<br>Technician                                             |                                                       |                                                                                                    |                                                      | Add      |       |      |       |             |                                                     |                                       |                                        |                         |                                          |                                                     |                          |                                 |

#### Add HPPP GLOBAL WF - Location of Practice If Yes

Add your Practice Locations by selecting the "add" button below. If you already have Practice Locations listed that you need to edit you may choose the pencil icon in the "Action" column:

You must enter all locations where you practice the field in which you are licensed.

The questions regarding the type of care being provided and the care settings are being collected per HB 12-1052. These questions will assist the state in assessing the health professional workforce in your community and will effect the distribution of healthcare workforce practice incentives in under served communities. You are not required to complete these additional questions as a part of your profile submission and your responses to the questions below will not be included in the public search of profiles. You responses will, however, substantially assist the state in improving access to care within your community. Thank you in advance for your willingness to help improve access to healthcare in Colorado.

Please enter the average hours per week of the services below at this location. For questions the care and setting questions, please enter a zero (0) in the field if it is a service you do not provide so your information will be included in the assessment.

#### Address

| * 1749 Ma     | in Street Suite       | ] |  |
|---------------|-----------------------|---|--|
| ity 1749 N    | 1ain Street Suite D   |   |  |
| Pennie        | Grill                 |   |  |
| *<br>1749 N   | Iain Street Suite D   |   |  |
| itate (303) 7 | 76-0709               |   |  |
|               |                       |   |  |
| * Manag       | e addresses           |   |  |
| ip Code       |                       | ] |  |
| hone Numb     | er                    | - |  |
| *             |                       | ] |  |
|               |                       | ] |  |
| )irect Eace-t | o-Face Care Innatient |   |  |
| ок            | Cancel                |   |  |

#### 8

#### Leave the non-required fields blank

Direct Face-to-Face Care Inpatient

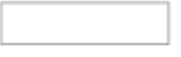

Direct Face-to-Face Care Outpatient

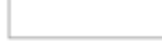

Telemedicine/Telehealth

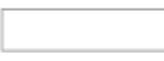

Indirect Patient Care/Collateral Care

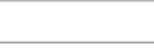

Other Non-Clinical and Administrative Activities

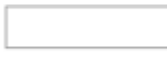

#### Practice Setting Type

Retail

Practice Setting Description

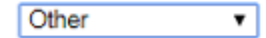

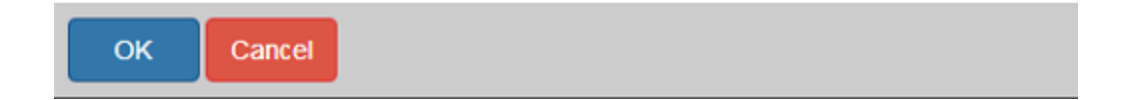

Ŧ

۰

| Healthcare Profile - Pharmacy Technician Education and Training                                                                                                    |  |  |  |  |  |  |  |  |  |
|----------------------------------------------------------------------------------------------------|--|--|--|--|--|--|--|--|--|
| Fields marked with an asterisk * are required.                                                                                                    |  |  |  |  |  |  |  |  |  |
| Healthcare Professions Profile   Education and Training                                                                                                    |  |  |  |  |  |  |  |  |  |
| 154. Please select the highest level of education received as it pertains to your profession.<br>If your degree is not listed, please select "Foreign Trained" for education outside of the United States or "Other" for a United States degree that is not included.<br>For more information about what must be reported, review Director Policy #3. |  |  |  |  |  |  |  |  |  |
| * - select one - T                                                                                                    |  |  |  |  |  |  |  |  |  |
| 155. Please enter the year your initial Degree was achieved: Only enter the year in YYYY format                                                                                                    |  |  |  |  |  |  |  |  |  |
| *                                                                                                    |  |  |  |  |  |  |  |  |  |

Healthcare Profile - Other Licenses

۰

Fields marked with an asterisk \* are required.

Healthcare Professions Profile | Other Licenses

156. Have you ever held, or do you currently hold any other licenses in this profession from any other state, country or province? For more information about what must be reported, review <u>Director Policy #4</u>.

Healthcare Profile - Colorado Hospital Affiliations

Fields marked with an asterisk \* are required.

Healthcare Professions Profile | Colorado Hospital Affiliations

158. Do you have a current affiliation or clinical privileges with any Colorado Hospital?

Hospital Affiliations and clinical privileges include *locum tenens* lasting for longer than six months, teaching positions, and any relationship with a hospital including positions on boards of directors. For more information about what must be reported, review <u>Director Policy #4</u>.

٠

Healthcare Profile - Business Ownership

Fields marked with an asterisk \* are required.

Healthcare Professions Profile | Business Ownership

162. Do you have a current business ownership interest in any healthcare-related business?

For more information about what must be reported, review Director Policy #4.

- select one - 🔻

\*

#### Employer – Select YES

٠

Good Day Pharmacy is your employeer

Healthcare Profile - Employer

Fields marked with an asterisk \* are required.

| Healthcare Professions | Profile | Employer |
|------------------------|---------|----------|
|------------------------|---------|----------|

164. Do you have an employer in the profession in which you are licensed or are applying for a license?

For more information about what must be reported, review Director Policy #3.

- select one - 🔻

\*

### Enter Employer Information

# Good Day Pharmacy

## <mark>3780 E. 15<sup>th</sup> St. Suite 102</mark>

| Lov | <mark>eland, CO</mark>    | 80538                                       |                                                          |                                                                |                                                                                                    |      |  |  |  |  |
|-----|---------------------------|---------------------------------------------|----------------------------------------------------------|----------------------------------------------------------------|----------------------------------------------------------------------------------------------------|------|--|--|--|--|
|     |                           |                                             |                                                          |                                                                | Add HPPP GLOBAL - Employer if Yes (portal)                                                                                                    | 8    |  |  |  |  |
|     | Fields ma                 | rked with                                   | an asterisk * are                                        | required.                                                      | Add your current Employer(s) by selecting the "add" button below. If you already have employers listed that you need to edit, you may choose the pencil icon in the "Action" column:                                                                                                    |      |  |  |  |  |
|     | Healthca                  | are Profe                                   | essions Profile                                          | e   Employe                                                    | List all current employers. If you work for a temporary agency, please list the agency as your employer. Any changes in employers mus<br>updated within one year of the change.                                                                                                    | t be |  |  |  |  |
|     | 165. Add y<br>List all cu | your curren<br>rrent emplo<br>Action<br>Add | nt Employer(s) by<br>oyers. If you work<br>Employer Name | selecting the "a<br>for a temporary<br>Address Ci<br>No Record | Employer Name   Code  City  City  City  Cite (if outside of the United States, select Foreign Country)  City  City City |      |  |  |  |  |
|     |                           |                                             |                                                          |                                                                | OK Cancel                                                                                                    |      |  |  |  |  |

#### Fields marked with an asterisk \* are required.

### Healthcare Professions Profile | Employer

165. Add your current Employer(s) by selecting the "add" button below. If you already have employers listed that you need to edit, j List all current employers. If you work for a temporary agency, please list the agency as your employer. Any changes in employers i

| Action | Employer Name     | Address            | City     | State    | Zip Code | Phone Number   |
|--------|-------------------|--------------------|----------|----------|----------|----------------|
| Î 🕅    | Good Day Pharmacy | 3780 E 15th Street | Loveland | Colorado | 80538    | (970) 461-1975 |

Add

\*

Healthcare Profile - Employment Contracts

Fields marked with an asterisk \* are required.

Healthcare Professions Profile | Employment Contracts

166. Do you have a contract with any business whose mission relates to healthcare services or products where the value is greater than \$5000 annually? This does not include contracts with insurance providers. Any contract with a hospital, durable medical equipment company or pharmaceutical company must be reported. For more information about what must be reported, review <u>Director Policy #4</u>.

select one - •

#### Continue through Application Process and select answer within drop down menus

Healthcare Profile - Disciplinary Actions

Fields marked with an asterisk \* are required.

Healthcare Professions Profile | Disciplinary Actions

168. Have you ever had public disciplinary action taken against your license by any board or licensing agency in any state or country?

For more information about what must be reported, review Director Policy #5.

No 🔻

\*

٠

Healthcare Profile - Restrictions and Suspensions

Fields marked with an asterisk \* are required.

Healthcare Professions Profile | Restrictions and Suspensions

170. Have you ever entered into any agreement or stipulation to temporarily cease your practice or had a board order issued restricting or suspending your license? For more information about what must be reported, review <u>Director Policy #5</u>.

| lealthcare | Profile - | Healthcare | Facility | Actions |
|------------|-----------|------------|----------|---------|
|            |           |            |          |         |

#### Fields marked with an asterisk \* are required.

Healthcare Professions Profile | Healthcare Facility Actions

| 172. Since September 1, 1990, have you had any final actions resulting in involuntary limitations or probationary status on or reduction, non-renewal, denial, revocation or suspension of medical staff membership or clinical you are not required to report a precautionary or administrative suspension unless you resigned your medical staff membership or clinical privileges while the suspension was pending.<br>For more information about what must be reported, review Director Policy #5. | cal privileges at a hospital or healthcare facility? |
|----------------------------------------------------------------------------------------------------|------------------------------------------------------|
| Healthcare Profile - Termination of Employment                                                                                                    |                                                      |
| Fields marked with an asterisk * are required.                                                                                                    |                                                      |
| Healthcare Professions Profile   Termination of Employment                                                                                                    |                                                      |
| 174. Have you ever been terminated by an employer for a reason that would be considered a violation of your profession's practice law?<br>For more information about what must be reported, review <u>Director Policy #5</u> .                                                                                                    |                                                      |
| * No •                                                                                                    |                                                      |
| lealthcare Profile - Convictions                                                                                                    |                                                      |
| ields marked with an asterisk * are required.                                                                                                    |                                                      |
| lealthcare Professions Profile   Convictions                                                                                                    |                                                      |
|                                                                                                    |                                                      |

176. Since you were issued a license to practice your profession in any state or country, have you had any final criminal conviction(s) or plea arrangement(s) resulting from the commission or alleged commission of a felony or crime of moral turpitude in any jurisdiction? For more information about what must be reported, review <u>Director Policy #8</u>.

Healthcare Profile - Malpractice Claims

Fields marked with an asterisk \* are required.

#### Healthcare Professions Profile | Malpractice Claims

178. Since September 1, 1990, have you had any final judgment, entered into a settlemen

For more information about what must be reported, review Director Policy #5.

\* No 🔻

#### Healthcare Profile - Malpractice Claims

Fields marked with an asterisk \* are required.

Healthcare Professions Profile | Malpractice Claims

178. Since September 1, 1990, have you had any final judgment, entered into a settlement, or paid an arbitration award for malpractice? For more information about what must be reported, review <u>Director Policy #5</u>.

Fields marked with an asterisk \* are required.

#### Healthcare Professions Profile | Malpractice Carrier Refusal

180. Have you been denied liability insurance, or has your liability insurance coverage been limited, restricted or terminated by the insurance carrier?

This does not include cancellations or terminations due to non-payment

For more information about what must be reported, review Director Policy #5.

#### Healthcare Profile - Attestation

Fields marked with an asterisk \* are required.

Healthcare Professions Profile | Attestation

By submitting this Healthcare Professions Profile to the Division of Professions and Occupations you are attesting that:

- · I am the person identified in this profile; or
- · You are authorized to submit information on behalf of the person identified in this profile; and
- The information contained herein is true and correct to the best of my knowledge.

183. Enter today's date:

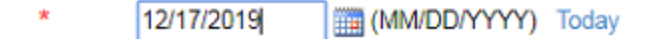

# Select Proceed to Payment

| Pharmacy Technician                                       |                                                                                                    |                             |  |
|-----------------------------------------------------------|----------------------------------------------------------------------------------------------------|-----------------------------|--|
| Screening<br>Questions                                    | Review                                                                                                    | Print Review                |  |
| Application -<br>Screening<br>Inquiry<br>Questions        | It's a good idea to print this screen for your records as after you submit your application you will not be able to access it again. To do so follow the below steps:<br>Select the "Print Review" button in the upper right hand corner of this page<br>The Print Review window will open in a new browser tab. In that window select "Print" and your document will print to your selected printer.<br>After printing, close the Print Review browser tab.                                                                                                    |                             |  |
| Pharmacy<br>Technician -<br>Attestation                   | After you close the Print Review tab, you will be returned to this page and can complete your submission.                                                                                                    |                             |  |
| Healthcare<br>Profile -<br>Pharmacy                       | Pees PHAT - Original License Fee Tote                                                                                                    | \$57.00<br>Il Fees: \$57.00 |  |
| Technician<br>Introduction                                | Pharmacy Technician - Welcome 1. Welcome to Online Pharmacy Technician Application. Before you begin, please review the important information below:                                                                                                    |                             |  |
| Healthcare<br>Profile -<br>Location of<br>Practice        | To apply you will have to have already completed, or have in your possession verification of the below. Please use the links below for the specific requirements:   • <u>Pharmacy Technician by Original</u> • Have received certification from a nationally recognized certification board or body approved by the <u>National Association of Boards of Pharmacy</u> such as the <u>Pharmacy Technician Certification Board</u> . If you are not certified by the Pharmacy Technician Certification from a national by the Pharmacy Technician Certification form a national by the Pharmacy Technician Certification form a national by the Pharmacy Techni | fication Board,             |  |
| Healthcare<br>Profile -<br>Location of<br>Practice if Yes | <ul> <li>Have submitted to a criminal history check as a condition of employment at your current employer, as a condition of participating in a course of study with a certifying board or body, or in connection with obtaining certification from a certifying board or body. If you hav not submitted to a criminal history check, do not apply.</li> <li>assically, if you don't have the above, it is best for you to wait until you can secure it. Otherwise you will not be able to qualify for a Pharmacy Technician certificate. We'll ask more specific information later in the application about the above items. Remember, you can stop and cancel this application at any time before submitting. However, if you submit the application, pay the fee and do not provide the information as requested, submit incomplete documentation or do not qualify, your application may be rejected and no refunds or transfers will be jiven.</li> </ul>                                                                                                    |                             |  |
| Healthcare                                                | Still ready to go?<br>To move on to the next part of the application select Original in the drop-down box below and then select the "Next" button.                                                                                                    |                             |  |
| Profile -<br>Pharmacy<br>Technician                       | Original                                                                                                    |                             |  |
| and Training                                              | Proceed to Payment Close and Save                                                                                                    |                             |  |

#### You will be redirected to pay invoice.

The price to register with the state is \$57. You are responsible for this portion.

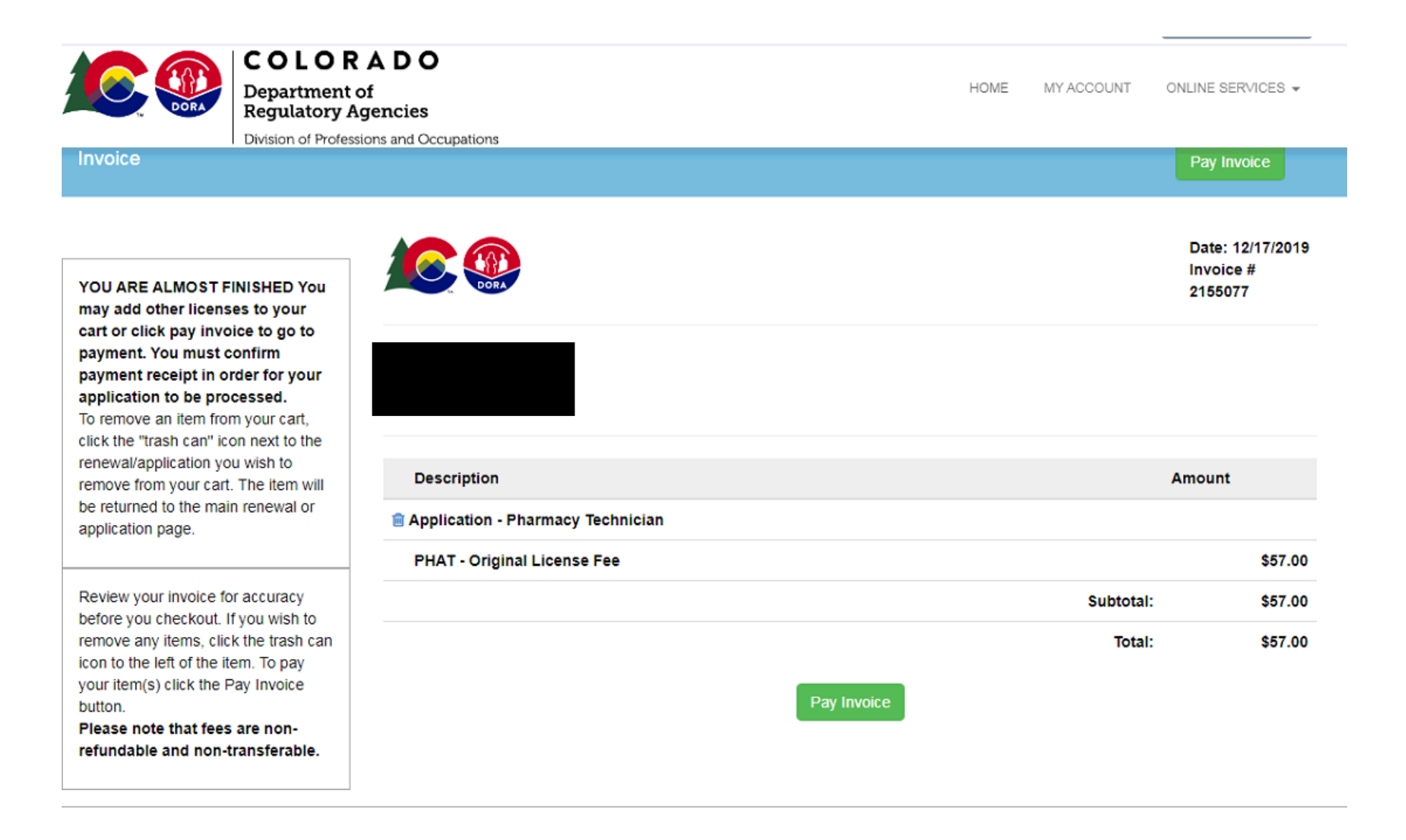

Proceed with your preferred payment option. Manaully enter a Credit Card is the easiest option.

![](_page_37_Picture_1.jpeg)

#### **Enter Account Holder Information**

Follow all required formats (Phone xxx-xxx-xxxx)

![](_page_38_Picture_2.jpeg)

| Transaction Details         |         |          |              |
|-----------------------------|---------|----------|--------------|
| Description                 | Amount  | Quantity | Total Amount |
| PHAT - Original License Fee | \$57.00 | 1        | \$57.00      |
| Total:                      |         |          | \$57.00      |
| Notes                       |         |          |              |

The following amount will be charged to the above credit card. The credit card statement will show the following merchant name(s) and amount(s) for this transaction.

| Merchant       | Amount  |
|----------------|---------|
| DORA Licensing | \$57.00 |
|                |         |

The total amount of this transaction is \$57.00.

Agree/Continue

Disagree/Exit

#### Print Proof of Payment Receipt for your records

![](_page_40_Picture_1.jpeg)

#### **Check on License/Application Statuts**

Navigate to the home screen and select the 'My License/Application Information' tab to view the status of your application.

The approval process may take up to 30 days.

![](_page_41_Picture_3.jpeg)